VIRGINIA | CARDINAL CARE

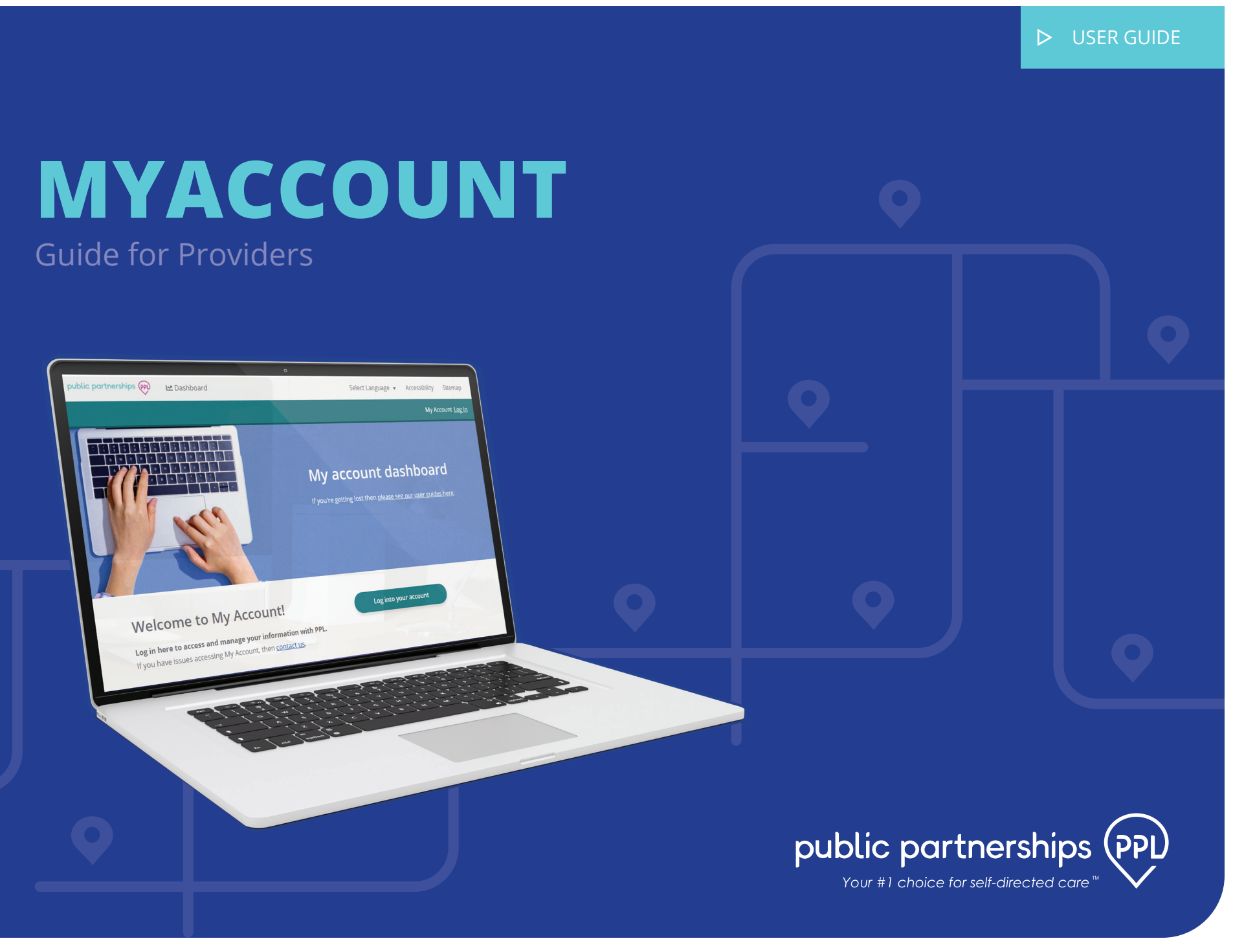

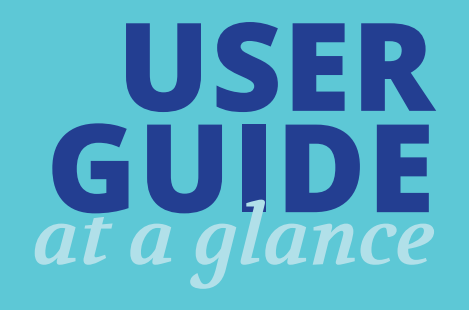

This document will provide a walkthrough of the Providers role within the MyAccount System.

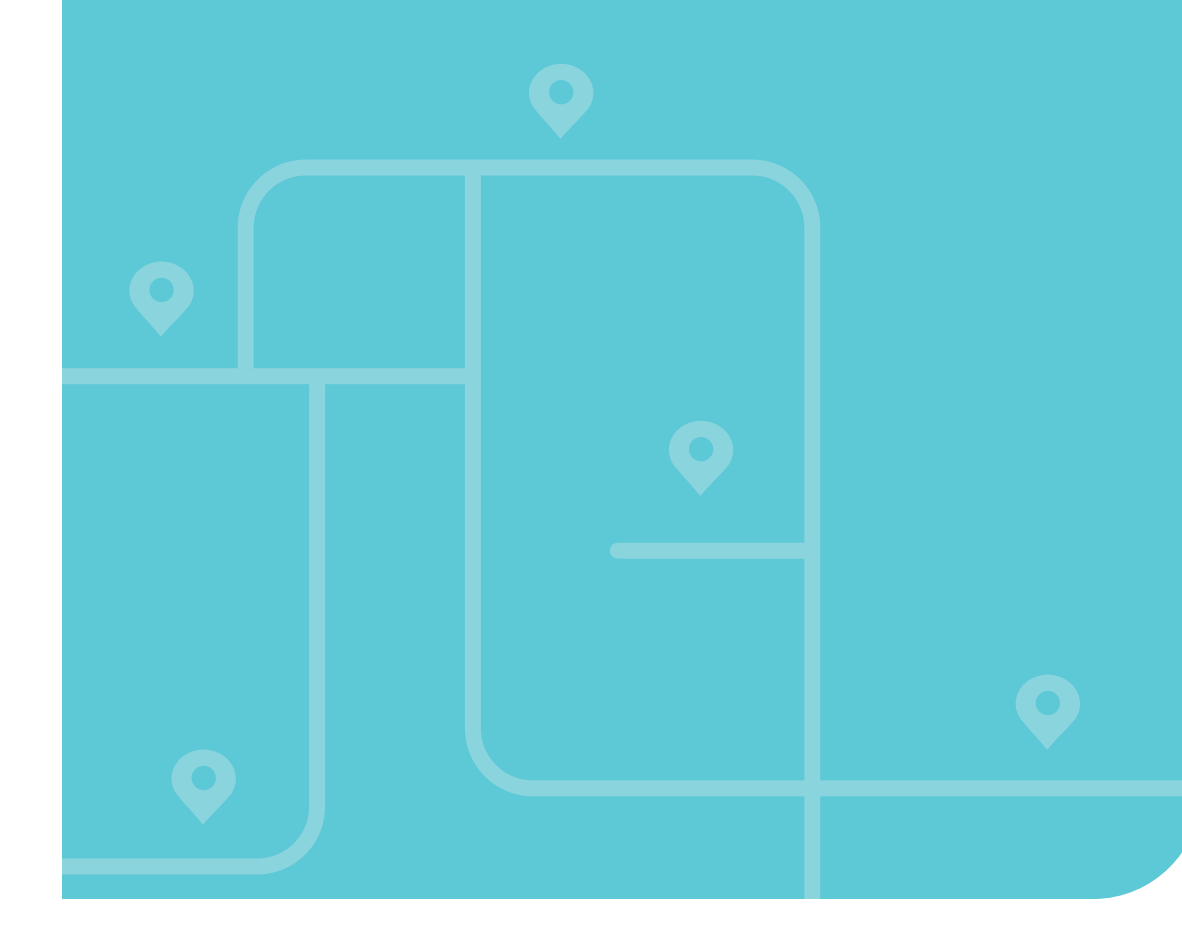

|                                   | 3  |
|-----------------------------------|----|
| DASHBOARD                         | 4  |
| Search & Filters                  | 5  |
| How to Return to the Dashboard    | 5  |
| View Referrals                    | 6  |
| PARTICIPANT REFERRALS             | 6  |
| Create a New Referral             | 7  |
| Editing an 'In Progress' Referral | 8  |
| View Details                      | 9  |
| PARTICIPANT ENROLLMENTS           | 9  |
| Enrollments                       | 10 |
| Documents                         | 10 |
| Checklists                        | 11 |
| Providers                         | 11 |
| Representative                    | 12 |
| Returning to your Dashboard       | 12 |
| MANAGE USER - PARTICIPANT         | 13 |
| My Details                        | 14 |
| My Signature                      | 14 |
| My Program                        | 15 |
| My Authorizations                 | 10 |
| My Designated Perrosentative      | 17 |
| My Providers                      | 17 |
| My Timesheets                     | 18 |
| PROVIDER ENROLI MENTS             | 20 |
| View Detail                       | 21 |
| Enrollments                       | 22 |
| Documents                         | 22 |
| Checklists                        | 23 |
| Participants                      | 23 |
| Returning to your Dashboard       | 24 |
| MANAGE USER - PROVIDER            | 25 |
| My Details                        | 26 |
| My Signature                      | 26 |
|                                   | 27 |
| My Program                        |    |
| My Program<br>My Timesheets       | 28 |

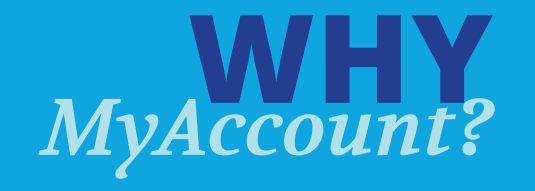

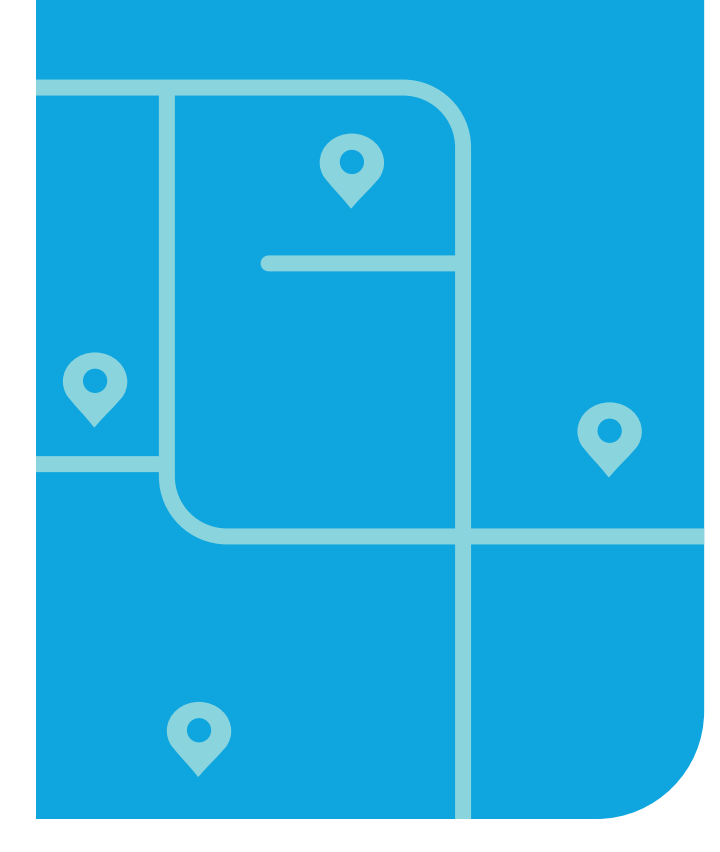

# PPL's Mission is to transform more lives by **making self-directed** home care easier for all.

Reflecting that mission, is PPL's new web portal, MyAccount. For all those involved with self-directed health care, the new tool:

- Speeds up participant and care/support worker enrollment by making the process more transparent.
- Allows for easier management of self-direction personal information and program documentation, available 24/7 when it is convenient for them.
- Enables the ability to identify and resolve issues quickly.

For program participants/their authorized representatives, and their care/support workers, MyAccount makes it easier to create and manage their online information with PPL, anytime, when it is convenient for them.

It includes the ability to:

- Quickly establish an online PPL account with new and improved self-service features
- View the automated enrollment and hiring process of care/ support worker with auto-email and electronic / e-signature capabilities.
- Have 24/7 access to account details, budget management, and payroll progress to perform key actions faster.

# **ACCOUNT ACCESS**

To begin accessing MyAccount, first PPL must receive a referral from your service facilitator. When PPL reviews and approves your referral the system will automatically send you a registration email.

#### IMPORTANT

*If you were enrolled with PPL before May 5th, 2021, and were actively receiving services, then you will not need to go back through the referral process. Your information will have been brought into the new system automatically.* 

#### REGISTRATION

Once you click on the registration link, the system will ask you to confirm we have your information right.

- First Name: This is the Participant's first name.
- Last Name: This is the Participant's last name.
- **Social Security Number:** This is the Participant's social security number (SSN). SSN must be entered in a ###-##-##### format.
- **DOB:** This is the Participant's date of birth. DOB must be entered in a MM/DD/YYYY format.

If there is anything that is not correct or not filled in, please update those fields with the correct information.

Continue to Account Details to create a password. You can fill in security questions and answers too.

Continue to Contact Details to enter or correct your information.

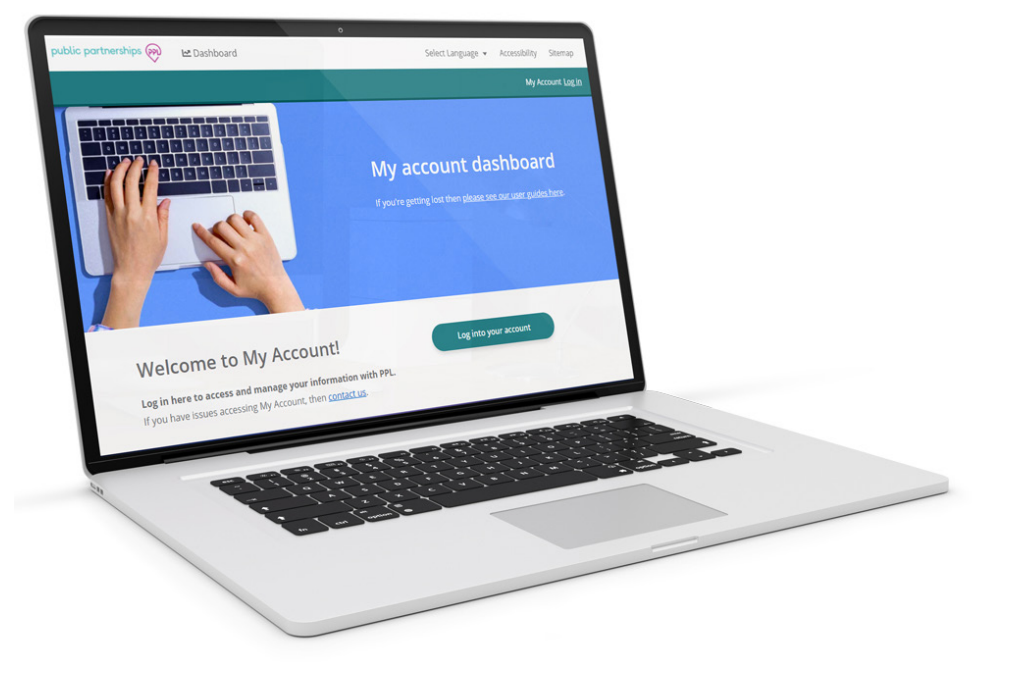

- Your email address will also be your Username

# ACCOUNT ACCESS

#### **USERNAME & PASSWORD (CREDENTIAL) ACTIVATION**

Once you have finished your registration, a confirmation (activation) link will be sent to the email address we have on file for you.

By clicking the activation link, you are confirming your email and other information. The system will now be able to recognize you. If you do not click the link, you won't be able to continue your enrollment or use MyAccount.

When you click the link, you will be directed to your MyAccount Dashboard to complete your enrollment.

Continue to Contact Details to enter or correct your information.

#### **LOGGING IN**

After you have clicked the link in your activation email, you can access MyAccount at any time, 24 hours a day, 7 days a week.

Remember! To register, your email will need to previously be on record with PPL. Your information is provided to PPL through the invite to enroll process. OR if you are already an active provider, PPL will have your email on file.

| Local Login   |          |  |
|---------------|----------|--|
| Username      |          |  |
| Email or phon | e number |  |
| Password      |          |  |
| Password      |          |  |

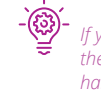

If you try to log into MyAccount before clicking the activation link, you will be told your account has been locked. Your account is not locked. The system just does not know who you are. Look in your email and click on the account activation link.

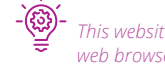

This website can be added as a FAVORITE in your web browser for quick access.

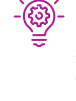

We do not recommend using the Browser Internet Explorer, it is not supported and should not be used. Please use the following web browsers: Chrome, Firefox, or Edge

#### IMPORTANT

If you think you shared an email with another user in the previous system, PPL will need to help you register. MyAccount does not allow you and another user to share the same email.

# DASHBOARD

When you login, you will see your Provider dashboard page first.

Here you can:

- Edit your details.
- Complete and update your enrollment forms
- View your W-2
- Create and edit your digital signature
- View your timesheets
- View your paystubs

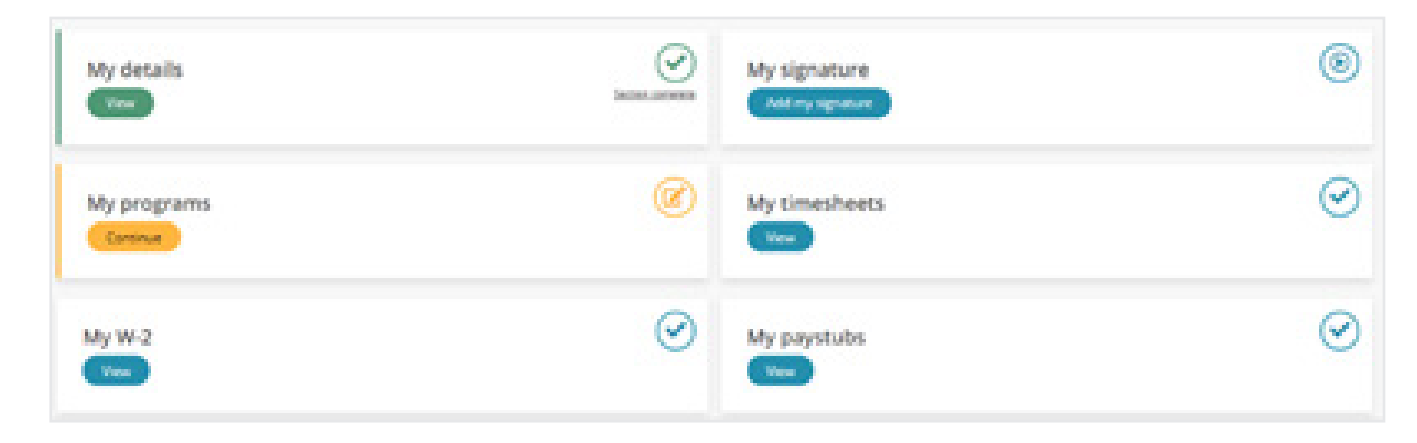

# HOW TO RETURN TO THE DASHBOARD

If you need to navigate back to your dashboard, click the 'Dashboard' link at the top of the page next to the Public Partnerships logo.

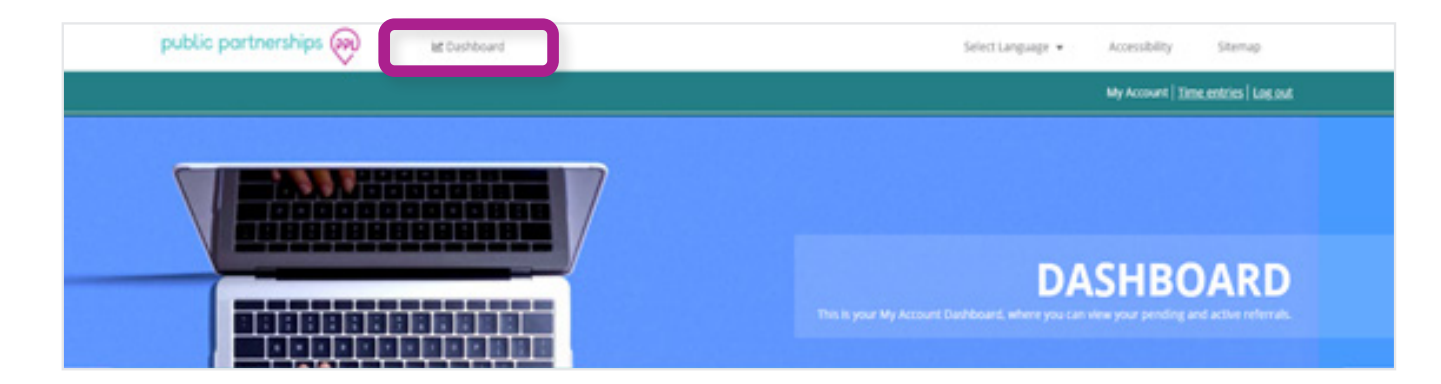

# **ACCESSING MY DETAILS**

As a Participant, once you have registered for MyAccount, you will be able to view and edit your personal details, account details, and contact details through the 'My Details' section.

There are some fields that you can't change. These fields are information that PPL receives from program administrators, and they are the only ones who can change it.

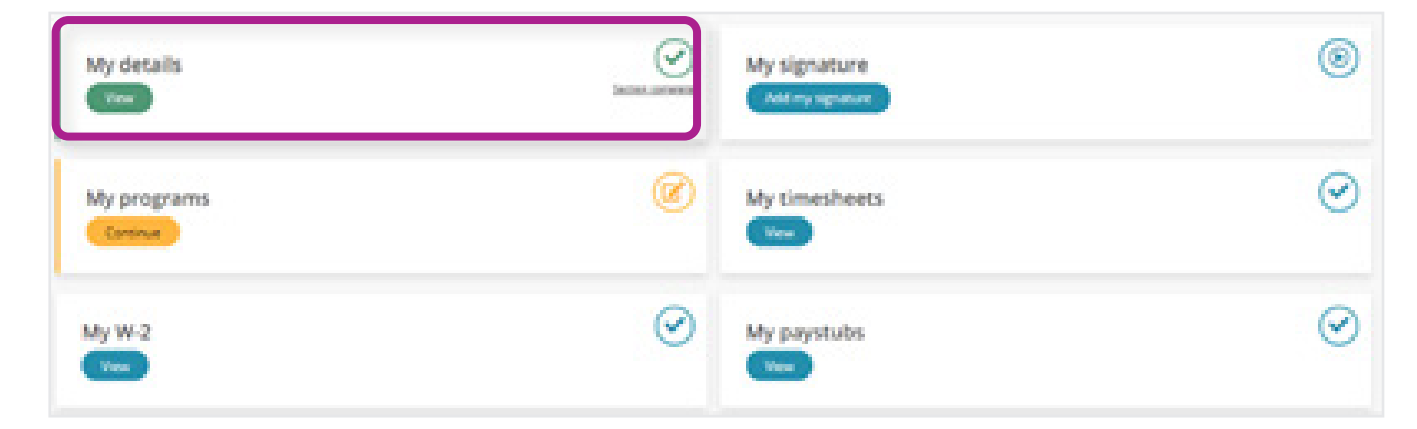

# **PROVIDER DETAILS**

In the personal details section, you will be able to view and make edits to:

- Your first, middle, and last name
- Your date of birth
- Your social security number
- Your maiden or previous last name(s)
- Your gender

By clicking 'Next' at the bottom of the page you can access your 'Account Details'

| ef Provider Jakala     | First harts?"                          |  |
|------------------------|----------------------------------------|--|
| Accesses tages Details | term.                                  |  |
| / tarmenteens          | The St Design A making it              |  |
|                        | Last name*                             |  |
|                        | Alashari                               |  |
|                        | An an annual country of                |  |
|                        | Legisl name                            |  |
|                        | 0                                      |  |
|                        |                                        |  |
|                        | the fill interaction, constraining the |  |
|                        | Mundmin-or Prototome Land Neurinety)   |  |
|                        |                                        |  |
|                        | the latence control of                 |  |
|                        | Dece of theme                          |  |
|                        | 0                                      |  |
|                        | 05-5-500                               |  |
|                        | familier                               |  |
|                        | O faire                                |  |
|                        | female                                 |  |
|                        | O Prefer net to disclose               |  |
|                        | Sector Instanting Number and as insta- |  |
|                        |                                        |  |
|                        |                                        |  |
|                        |                                        |  |

# **ACCOUNT DETAILS**

In the Account Details section, you will be able to view and make edits to:

- Your email
- Your password
- Your 3 Security questions and answers

By clicking 'Next' at the bottom of the page, you can access your 'Contact Details'.

| ✓ Provider Details    | Email*                                                                                                    |
|-----------------------|----------------------------------------------------------------------------------------------------|
| Account Login Details | kim.hensley=47pr@nuraisourcing.com                                                                                                    |
| Context Details       | Password*                                                                                                    |
|                       | 0                                                                                                    |
|                       |                                                                                                    |
|                       | and the second second se |
|                       | Security questions are used to re-gain access to your account if you forget your password, so be sure to choose answers that are special to you.                                                                                                    |
|                       | Security Question 1*                                                                                                    |
|                       | What was your childhood niciname?                                                                                                    |
|                       | Security Answer 1*                                                                                                    |
|                       | Test                                                                                                    |
|                       | Max (E-Aparton, instance) 19                                                                                                    |
|                       | Security Question 2*                                                                                                    |
|                       | What was the name of your childhood best friend?                                                                                                    |
|                       | Security Answer 2*                                                                                                    |
|                       | Test                                                                                                    |
|                       | Mine 20 (April 101), VALUES of 16                                                                                                    |
|                       | Security Question 3*                                                                                                    |
|                       | What was the make of your first car?                                                                                                    |
|                       | Security Answer 3*                                                                                                    |
|                       | Test                                                                                                    |
|                       | No. 12 metalow, weathing to                                                                                                    |
|                       | Test<br>Nov Unitariano, instantių te                                                                                                    |

If you change your email address, your username to log into MyAccount will also change to the new email address.

#### **CONTACT DETAILS**

Your contact details will be used if PPL needs to contact you for any reason.

In the Contact Details section, you will be able to view and make edits to:

- Your home or alternate phone number
- Your mobile phone number
- The best time to contact you
- Your physical address
- Your mailing address

By clicking 'Finish' at the bottom of the page, any edits you have made to the 'My Details' section will be saved, and you will be shown a summary page of with the information you have updated.

To go back to your Dashboard page, click 'Close'.

| 🗸 Provider Details                  | If we need to contact you we will use the email you provided                                  |
|-------------------------------------|-----------------------------------------------------------------------------------------------|
| ✓ Account Login Details             | Please select an additional method of communication*                                          |
| <ul> <li>Contact Details</li> </ul> | Home phone or Alternate phone                                                                 |
|                                     | D Mobile                                                                                      |
|                                     | Mobile*                                                                                       |
|                                     | 510-415-4587                                                                                  |
|                                     | Best time to contact                                                                          |
|                                     | For example, Mondays and Wednesdays after 4pm I                                               |
|                                     | Max (20 diprotory, extracting 18                                                              |
|                                     | PPL has permission to send texts to the mobile phone number above (carrier charges may apply) |
|                                     | O Wes                                                                                         |
|                                     | O No                                                                                          |
|                                     | Physical Address                                                                              |
|                                     | Address                                                                                       |
|                                     | NO PO BOK Search Add                                                                          |
|                                     | Your selected address:                                                                        |
|                                     | 2000 Center St. Ashland CH 44805                                                              |
|                                     | Is the mailing address different from the physical address?*                                  |
|                                     | O Yes                                                                                         |
|                                     | * No                                                                                          |
|                                     |                                                                                               |
| Previous Finish                     |                                                                                               |

# **MY SIGNATURE**

#### **ABOUT MY SIGNATURE**

In MyAccount you can sign your enrollment documents online! First, you will need a digital signature (also known as an "e-signature").

#### **ACCESSING MY SIGNATURE**

To create or edit a digital signature, click the button below the 'My Signature' section on your Dashboard.

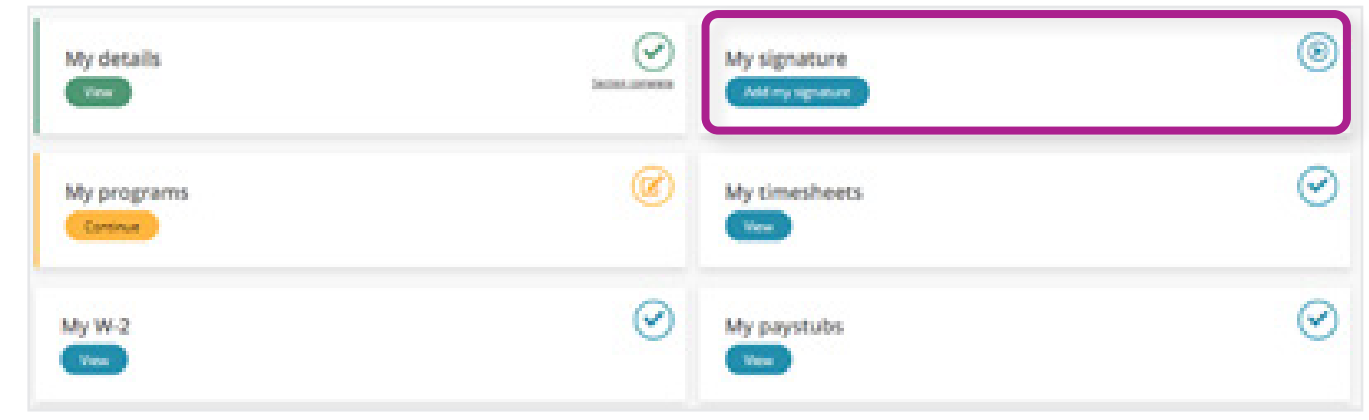

#### **CREATING A SIGNATURE**

If you don't already have a signature, click the 'Create signature' button.

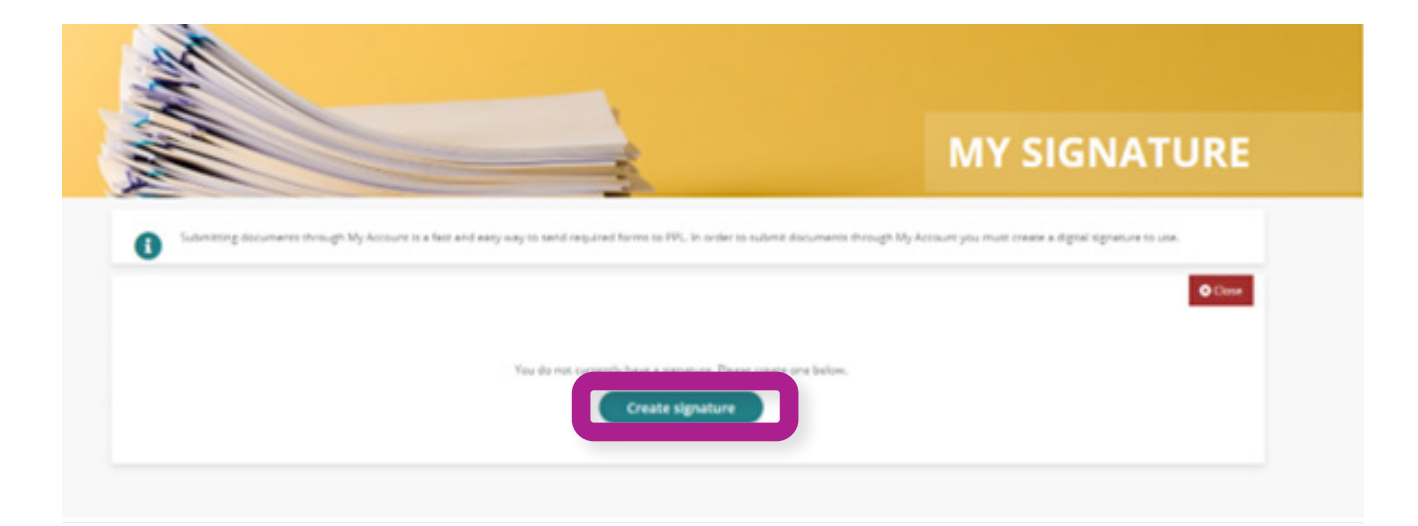

# **MY SIGNATURE**

Choose who will be signing the enrollment forms from the drop-down menu. The drop-down menu (1) includes:

- Participant/Employer
- Legal Guardian
- Parent of Consumer
- Power of Attorney

There are two different types of digital signature.

- A typed signature using a chosen font. This is called "Select a Style."
- Drawing your signature with your mouse or touchscreen. This is called "Draw it."

#### **SELECT A STYLE**

If you want to use a font, click 'Select a Style' (2). Type your full name into the text box. Your computer-generated signature will then appear.

If you don't feel that the default font fits your signature, you can pick a different one. Click 'Change Style' (3) to view the different options. Once you choose one and click 'Apply' (4), your signature in the box will display with the new font. You may do this as many times as you want until you like it.

You can also change the font size of your signature by choosing between small, medium, and large.

Once you're satisfied with how it looks, click 'Save Signature' at the bottom of the page. You can now use this signature to sign your online documents.

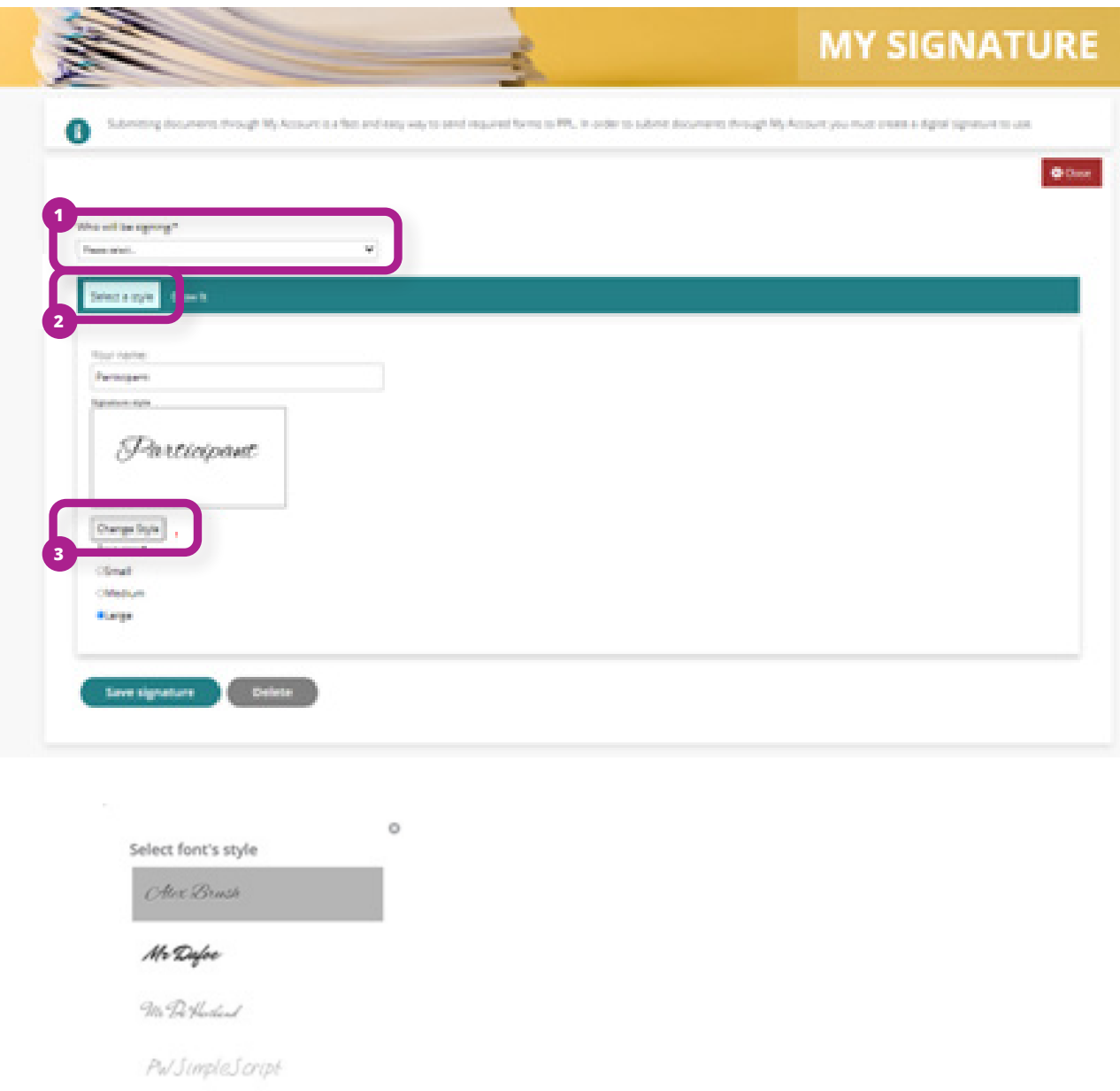

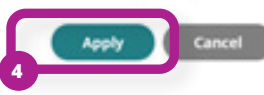

#### **MY SIGNATURE**

#### **DRAW IT**

If you want to draw your own signature, click 'Draw It' (1). If you are using a computer, use your mouse to click in the box and drag to create your signature. If you're on a touchscreen, you can touch the box with a finger or stylus to draw your signature.

Click 'clear' (2) if you need to start over.

Once you're satisfied with how it looks, click 'Save Signature' (3) at the bottom of the page. You can now use this signature to sign your online documents.

The 'Save Signature' button will turn orange to indicate that your signature has been saved.

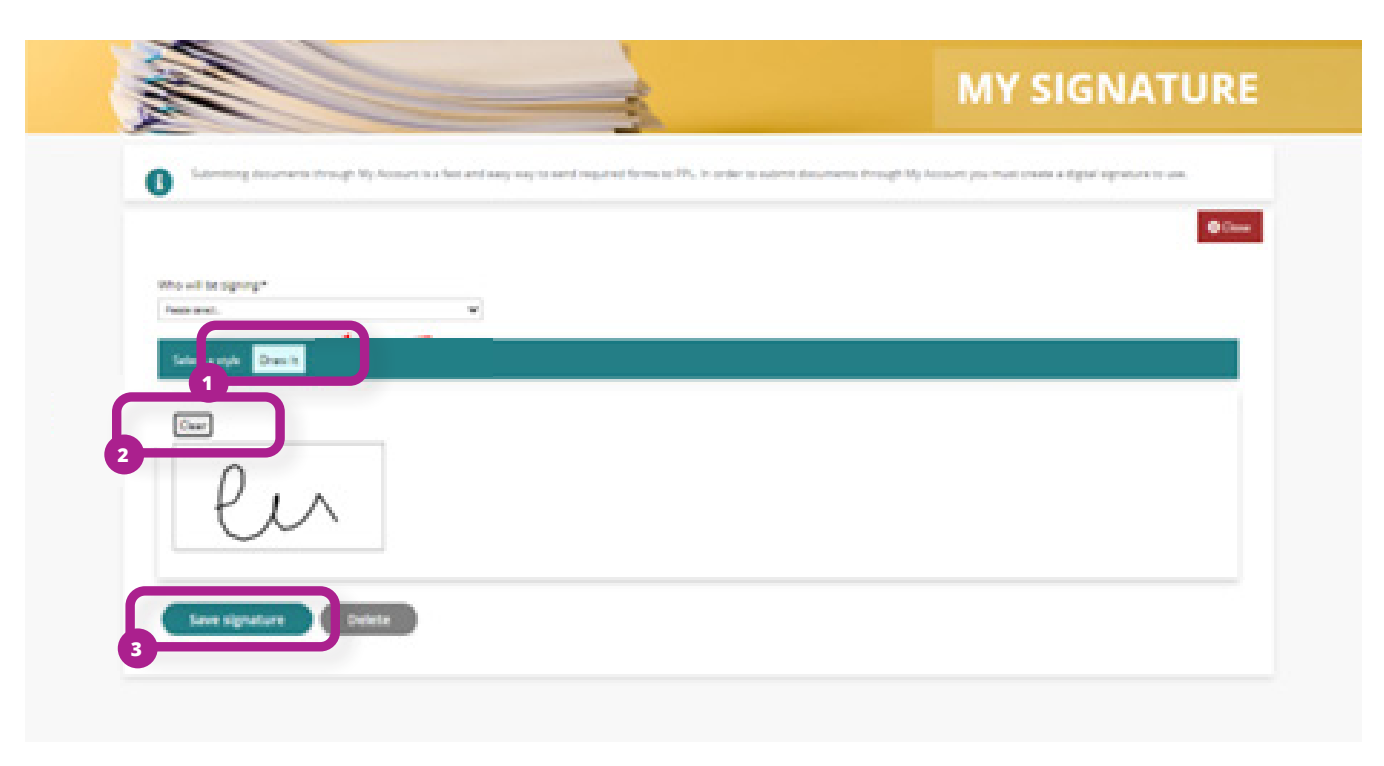

#### **ABOUT MY PROGRAMS**

You can complete your enrollment and see details for any of your programs that PPL manages. This is done from 'My Programs' from the dashboard.

In 'My Programs,' you can:

- Complete or Review your Enrollment.
- View your enrollment status and see how it is progressing
- View your completed and signed PDF forms

You will have to provide information to enroll as someone who legally provides personal care services to your Participant.

#### **ACCESSING MY PROGRAMS**

Click the button under 'My Programs' in the MyAccount Dashboard.

On the next page you should select the participant you want to complete your enrollment with.

- You may have more than one participant listed, if you provide services to more than one Participant. If so, then you will need to complete enrollment for each of them separately.

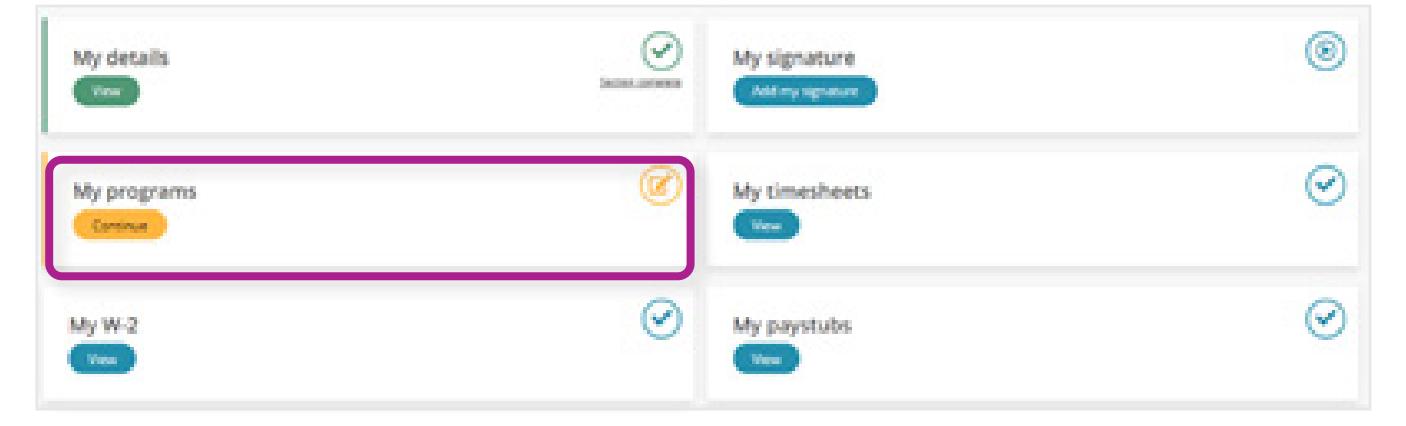

Your Participants tile will show their name, their enrollment status, the date they were enrolled, and the program in which they are enrolled in.

Click 'View', to start your enrollment for that person:

- General Information
- Service Details
- Payment Information
- Employment Eligibility
- Tax Information
- Authorization and Signature

To navigate through the sections, select 'next' at the bottom of the screen.

#### **GENERAL INFORMATION**

The questions in this section are optional and do not need to be answered. You may answer them if you wish.

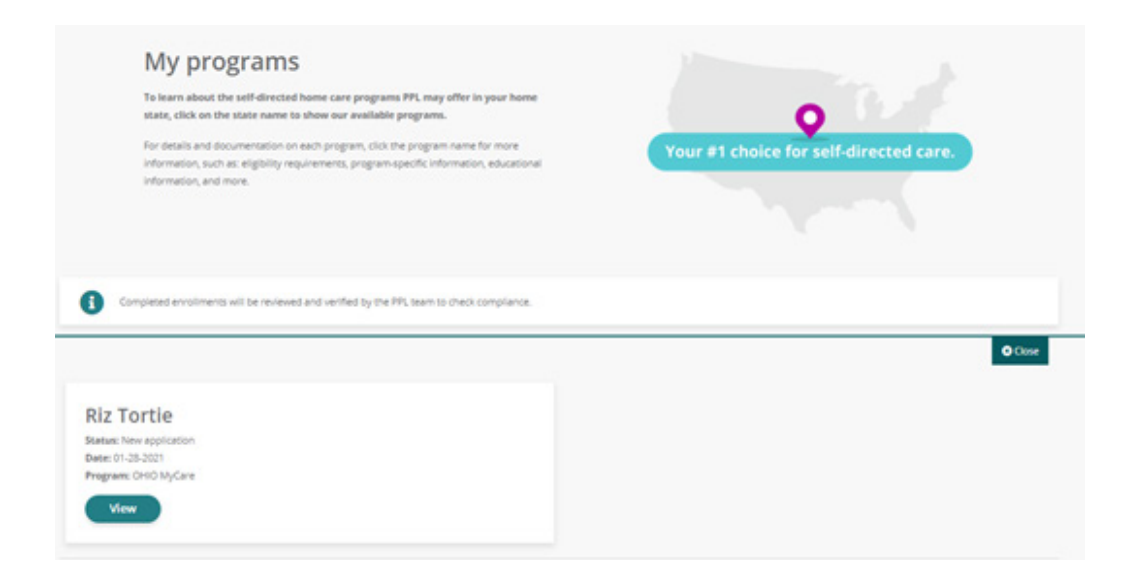

#### **PAYMENT INFORMATION**

This is where you will choose how to receive your payment/paycheck. You can choose either:

- Direct deposit into your bank account
- Direct deposit to an ADP Pay Card. You will receive a physical card in the mail.

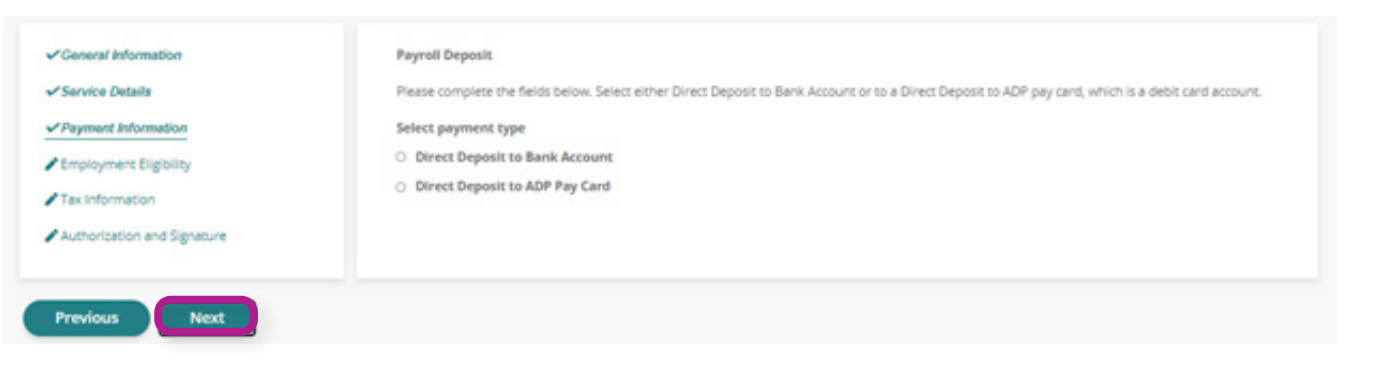

#### **DIRECT DEPOSIT: BANK ACCOUNT**

If you choose Direct Deposit into your Bank Account, you'll need the following:

- Bank Institution Name
- Routing Number
- Account Number

You should also choose whether you want to receive your pay stub in the mail. You will be able to view and print your pay stubs from any pay period from MyAccount anytime.

#### **DIRECT DEPOSIT: ADP PAY CARD**

If you choose Direct Deposit onto an ADP Pay Card, you will not need to enter any information. A physical card (much like a debit card) will be mailed to you. You can spend your money off the card as though it was debit card. There are certain rules and conditions that will be included when you receive your card.

You should also choose whether you want to receive your pay stub in the mail. You will be able to view and print your pay stubs from any pay period from MyAccount anytime.

|                             | Payroll Deposit                                                                                                    |
|-----------------------------|----------------------------------------------------------------------------------------------------|
| Service Details             | Please complete the fields below. Select either Direct Deposit to Bank Account or to a Direct Deposit to ADP pay card, which is a debit card account.                                            |
| Payment Information         | Select payment type                                                                                                    |
| Employment Eligibility      | Direct Deposit to Bank Account                                                                                                    |
| Tax information             | <ul> <li>Direct Deposit to ADP Pay Card</li> </ul>                                                                                                    |
| Authorization and Signature | Account type (select one)*                                                                                                    |
|                             | Checking Account                                                                                                    |
|                             | <ul> <li>Savings Account</li> </ul>                                                                                                    |
|                             | Bank institution name                                                                                                    |
|                             |                                                                                                    |
|                             | Max 30 characters, remaining 30                                                                                                    |
|                             | Routing number (What's Bin?)                                                                                                    |
|                             | Account number (What's this?)                                                                                                    |
|                             | Direct deposit account can be cancelled by calling customer service                                                                                                    |
|                             | Pay Stub                                                                                                    |
|                             | Your pay stub is available through the BetterOnline web portal or the mobile app. If you do not have access to the internet through a computer, tablet, or smart phone, then select "Yes" below. |
|                             | Please send my pay stub in the mail                                                                                                    |
|                             | O Yes                                                                                                    |
|                             | 0.10                                                                                                    |

#### **EMPLOYMENT ELIGIBILITY**

This section is for your USCIS I-9 form. You will need to provide the name, document number, and issuing authority details:

- from one document from List A. (Most popular document is a US Passport)
- Or
- from two documents: one from List B and one from List C. (Most popular combination is your driver's license and Social Security card)

You may not have the most popular documents and that's okay. Please see this list for all types of documents you can use. View List of Acceptable Documents

You will need to provide the name, document number, and issuing authority for the documents you choose to use.

#### **TAX INFORMATION**

This section is about taxes. Please answer the questions for:

- Difficulty of Care Federal Income Exclusion
- FLSA Live-In Exemption
- Tax Exemptions
- W-4: Employee's Withholding
- VA-4: Virginia State Tax Form

#### **AUTHORIZATION AND SIGNATURE**

In this section you should review and agree to the terms and conditions of enrollment.

Once you have agreed to the terms and conditions, select 'finish' at the bottom of the page. A new page will open with a summary of your enrollment where you can either confirm or edit.

By selecting 'Confirm' at the bottom of the page, your enrollment documents will be ready for you to sign. You should review them in a PDF format and electronically sign them using your digital signature.

You do not need to apply your digital signature to each individual form. The system will automatically do this for you.

You may have more than one participant listed, if you provide services to more than one Participant. If so, then you will need to complete enrollment for each of them separately.

Once you have e-signed your enrollment forms, you should submit them. PPL will then review and approve them.

#### Authorization and signature

You agreed to the PPL terms and conditions and confirmed that the statements in this application are true and correct.

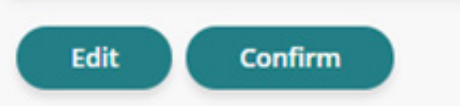

# **MY TIMESHEETS**

#### **ABOUT MY TIMESHEETS**

As a Participant, you can see your Provider's time entries. You will be able to:

- Search for new time entries
- Look at submitted time entries.
- Check the payment progress of submitted time entries.
- Track a time entry through to payment.

#### IMPORTANT

*If you currently utilize the Time4Care mobile app to submit your time entries please continue to do so. MyAccount does not replace the Time4Care mobile app* 

#### **ACCESSING MY TIMESHEETS**

To see your Provider's timesheet history, click the button under 'My Timesheets' on your MyAccount Dashboard.

| My details    |         | My signature  | ۲       |
|---------------|---------|---------------|---------|
| My programs   | ۲       | My timesheets | $\odot$ |
| My W-2<br>Voc | $\odot$ | My paystubs   | $\odot$ |

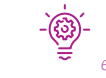

*If a time entry is in SUBMITTED status, it needs the employer's approval before PPL can process it.* 

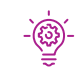

If a time entry is in a 'pending' status, you can view the Pend History to see why payment may have been delayed.

Select the 'view details' hyperlink beneath the action column to track the progress of a time entry through to payment.

#### **MY TIMESHEETS**

Please see the chart below for Time Entry Status terminology:

| Time Entries Status | What does it mean?                                                                                                    |
|---------------------|----------------------------------------------------------------------------------------------------|
| SAVED               | The provider started the time entry but has not submitted it yet. Time entries in Saved status can't be approved or processed.                                         |
| SUBMITTED           | The provider submitted the time entry and it successfully passed all of the timesheet rules.<br>The participant can now approve it. Once approved, PPL can process it. |
| APPROVED            | This time entry has been approved and will be processed in the next pay cycle.                                                                                         |
| IN PROCESS          | This time entry is currently being processed by PPL's payroll team.                                                                                                    |
| GOOD TO PAY         | This time entry is one step away from payment.                                                                                                    |
| PAID                | This time entry has been paid. If the Check number starts with RA it has been paid via direct deposit. If it has a number value it has been paid via paper check.      |
| REJECTED            | This time entry has been rejected by the Participant. It requires that the time entry be corrected and resubmitted for approval.                                       |
| PENDING             | This is a paper timesheet that currently breaks a timesheet rule. It must be corrected before it can be paid.                                                          |
| DENIED              | This time entry cannot be paid or processed and has been denied.                                                                                                    |

# **MY W-2**

#### **ABOUT MY W-2**

With MyAccount you can view and print your Form W-2 online for the past 3 years!

#### **ACCESSING MY W-2**

To view these, click the button under 'My W-2' on your Dashboard.

If you were hired by a Participant in the VA Cardinal Care program after January 1 of this year, you will not see a W-2 on your ADP Dashboard until next year.

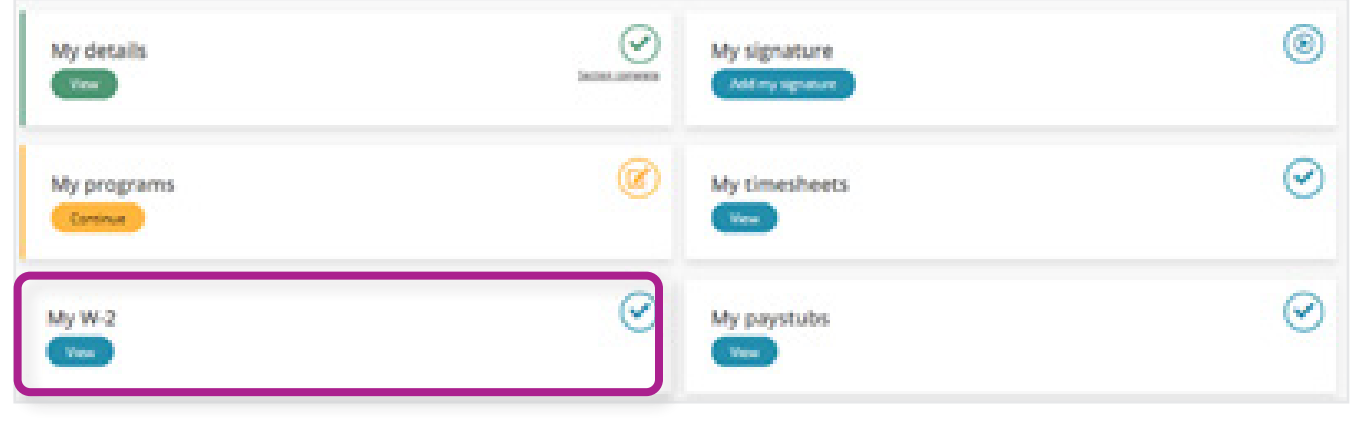

If you were hired by a Participant in the VA CCC+ program after January 1 of this year, you will not see a W-2 on your ADP Dashboard until next year.

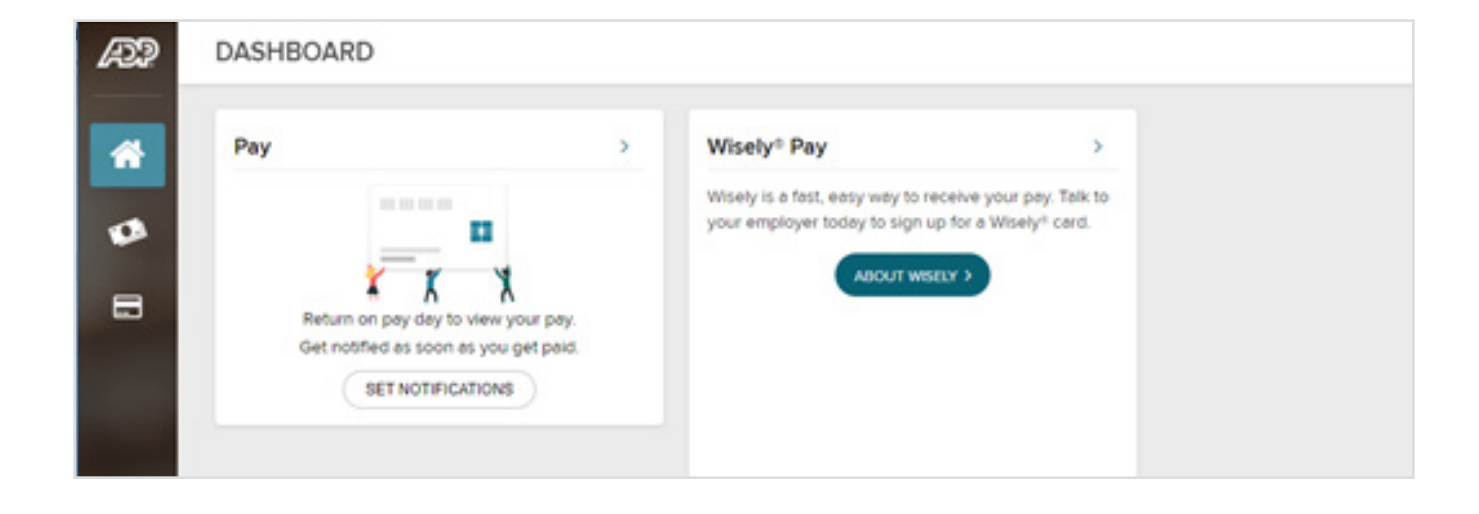

# **MY PAYSTUBS**

### **ABOUT MY PAYSTUBS**

With MyAccount you can view and print your paystubs online for any pay period!

#### **ACCESSING MY PAYSTUBS**

To view these, click the button under 'My Paystubs' on your Dashboard.

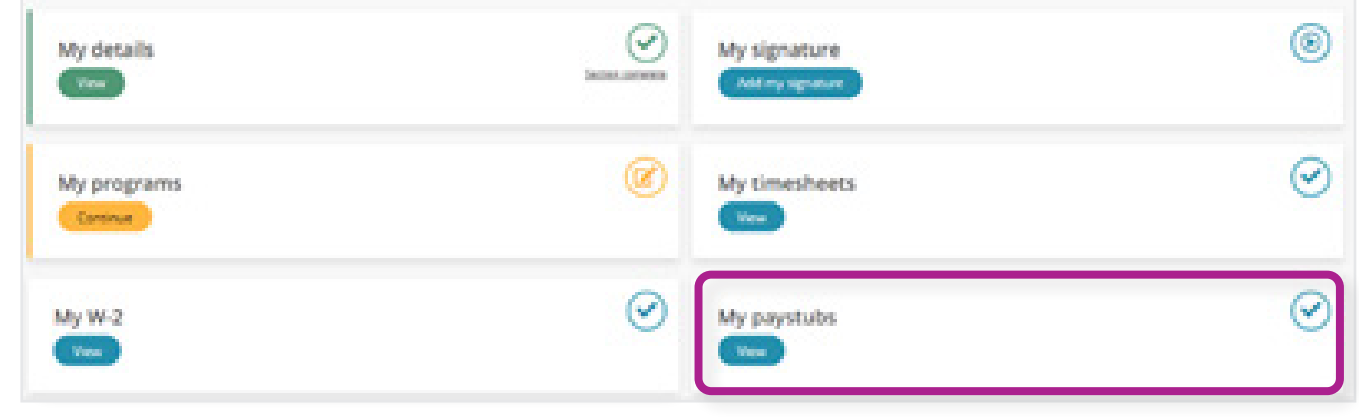

You will now see the following page:

Decide which pay periods you would like to view. Click the 'Paystubs' hyperlink on the line of the dates you want. Then, a PDF document of that time periods' paystub will automatically download to your computer.

| erböpant Name or PPL P<br>edicad iO#  | articipant ID# or Participant          |                          |                                  |                       |         |              |              |              |              |
|---------------------------------------|----------------------------------------|--------------------------|----------------------------------|-----------------------|---------|--------------|--------------|--------------|--------------|
| ovider Name or PPL Pro-<br>edicard G# | ider iD# or hroider                    |                          |                                  |                       |         |              |              |              |              |
| te Range Oct 30, 2020                 | - Apr 30, 2021                         |                          |                                  |                       |         |              |              |              |              |
| EARCH .                               |                                        |                          |                                  |                       |         |              |              |              |              |
| ay Period                             | Participant Name (PPL Participant IO4) | Participant Medicaid ID4 | Provider Name (PPL Provider IG#) | Provider Medicald ID# | Hours   | Gross Amount | Check Amount | Check Number | Action       |
| 11/2020 - 11/15/2020                  |                                        |                          |                                  |                       | ashom   | \$1,545,28   | \$1,202,96   | (Errstab)    | www.Details  |
| /1/2020 - 11/15/2020                  |                                        |                          |                                  |                       | 354,30m | 9914,24      | . \$806.86   | (Paystuki    | View Details |
| /1/2020 - 11/15/2020                  |                                        |                          |                                  |                       | 10h0m   | 5175.48      | \$860.86     | (Paystule)   | View Details |
| /1/2020 - 11/15/2020                  |                                        |                          |                                  |                       | 2110m   | 9411.52      | 1040.06      | Paystuki     | View Details |
| /1/2020 - 11/15/2020                  |                                        |                          |                                  |                       | sham    | \$141.00     | \$126.10     | Paystuki     | View Details |
|                                       |                                        |                          |                                  |                       | 210m    | \$544.00     | \$525.10     | (Paystula)   | View Details |
| /1/2020 - 11/15/2020                  |                                        |                          |                                  |                       |         |              |              |              |              |

# **HOW TO CONTACT US**

The contact us page is a helpful tool where you can:

- View the customer service center hours of operation
- Retrieve contact information such as phone number, fax and email for the program
- Submit a question or comment directly to the program email box from MyAccount

To navigate to this page, select 'Contact Us' on the website's footer.

# Contact Us

Hours of Operation: Phone Customer Service: Fax: Email:

8:00am - 8:00pm EST Mon-Fri and 9:00am - 1:00pm EST Saturday 1-833-549-5672 1-866-709-3319 PPLVA@pcgus.com

#### Submit a question or comment

| Your PPL ID:  |
|---------------|
| State:        |
| Program Name: |
| User Role:    |

PR-0011672 VA Virginia Consumer Directed Services Provider

Your Name\*

Your Contact Phone\*

Your Email\*

Subject\*

Comments\*

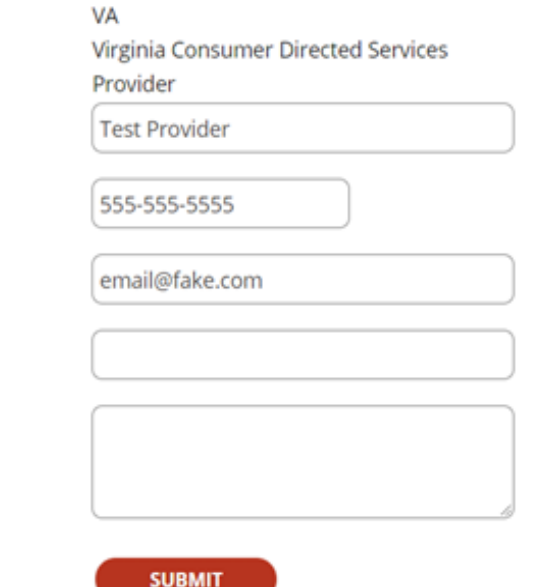

# NEED **HELP?**

Our customer service team is ready to help!

> Mon-Fri 8:00am - 8:00pm Sat 9:00am - 1:00pm

1-833-549-5672

pplva@pcgus.com a)

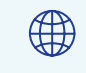

www.publicpartnerships.com/ state-programs/virginia/

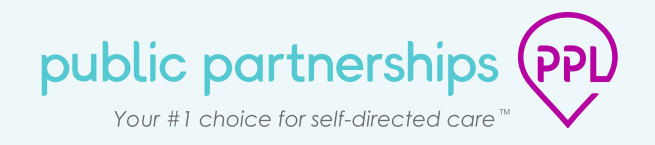